# FOCUS PLUS

# **User manual**

- Instrukcja obsługi
- Manual de usuario
- **Manuel d'utilisation**
- Gebruikershandleiding
  - Benutzerhandbuch
    - Manuale utente

| Chapter 1 Getting Started<br>First turning on and Setting up your inkBOOK<br>inkBOOK Controls<br>Screen Refreshing/ Flashing - understanding inkBOOK display technology<br>Keyboard<br>WiFi Connectivity<br>Settings for your inkBOOK | <b>4</b><br>5<br>6<br>7<br>9<br>9                                                                          |
|----------------------------------------------------------------------------------------------------|----------------------------------------------------------------------------------------------------|
| Chapter 2 Navigation<br>Home Screen<br>Toolbars                                                                                                    | <b>13</b><br>13<br>15                                                                                      |
| Chapter 3 Managing your e-books<br>Library<br>Sorting<br>Filtering<br>Finding<br>Accessing a title menu<br>Collection<br>Favorite e-books<br>Deleting books from Library                                                              | <b>15</b><br>15<br>16<br>16<br>16<br>17<br>18<br>18                                                        |
| Chapter 4 Reading<br>Customizing your text display<br>Comic books<br>Images<br>Reading<br>Navigating in ebooks<br>Ebook font and page settings<br>Bookmarks, highlights, and notes.<br>Dictionary                                     | <ul> <li>18</li> <li>18</li> <li>18</li> <li>19</li> <li>19</li> <li>20</li> <li>24</li> <li>25</li> </ul> |
| Chapter 5 Other features<br>Using your inkBOOK with computer<br>Installing dictionaries and applications from "inkBOOK Plus"                                                                                                    | <b>25</b><br>25<br>26                                                                                      |
| Appendix A Product InformationSafety and Compliance InformationMaintaining Your inkBOOKServicing inkBOOKBattery SafetyOther Safety ConsiderationsProduct SpecificationLegal TermsWarrantyCopyright, Trademark, and Other Notices      | 27<br>27<br>27<br>27<br>27<br>27<br>27<br>28<br>28<br>28<br>28                                             |

# **Chapter 1 Getting Started**

#### Welcome to your new inkBOOK!

This short guide will help to describe you the features and functionality of your inkBOOK. Some functionalities may not be available based on your country of residence or location or inkBOOK model. Please alway visit <u>www.inkbook.eu/support</u> for more information about specific features, or ask us a question on <u>help@inkbook.eu</u>

## First turning on and Setting up your inkBOOK

We do recommend that before starting please connect your inkBOOK to power source 5V 3A (5W - 15W USB) maximum or to your computer. Done? Thanks, so here we go!

Setting up your inkBOOK takes a few simple and easy steps:

- 1. While still on cable please turn your inkBOOK on.
- 2. Select the language and follow the settings on screen.
- 3. Connect to a wireless network, introduce your WiFi password.
- 4. Your inkBOOK will now prompt you about firmware update. **Please make sure you are still connected by cable to power source** and accept update. That may take a while (if there is no update that means your inkBOOK has already the newest firmware).
- 5. Now when your inkBOOK reboots you are ready to enter the world of milions wonderful stories!

If you have difficulty connecting to your wireless network or need more information, see <u>Network Connectivity</u>

IMPORTANT! To have your e-books visible in the LIBRARY YOU NEED TO SAVE THEM IN "BOOKS" FOLDER OR SEND VIA SEND2inkBOOK. If you have them in your folder please move this folder to "Books" catalogue, other ways they will not be visible in the Library.

inkBOOK Controls

Here they are, just a few to remember:

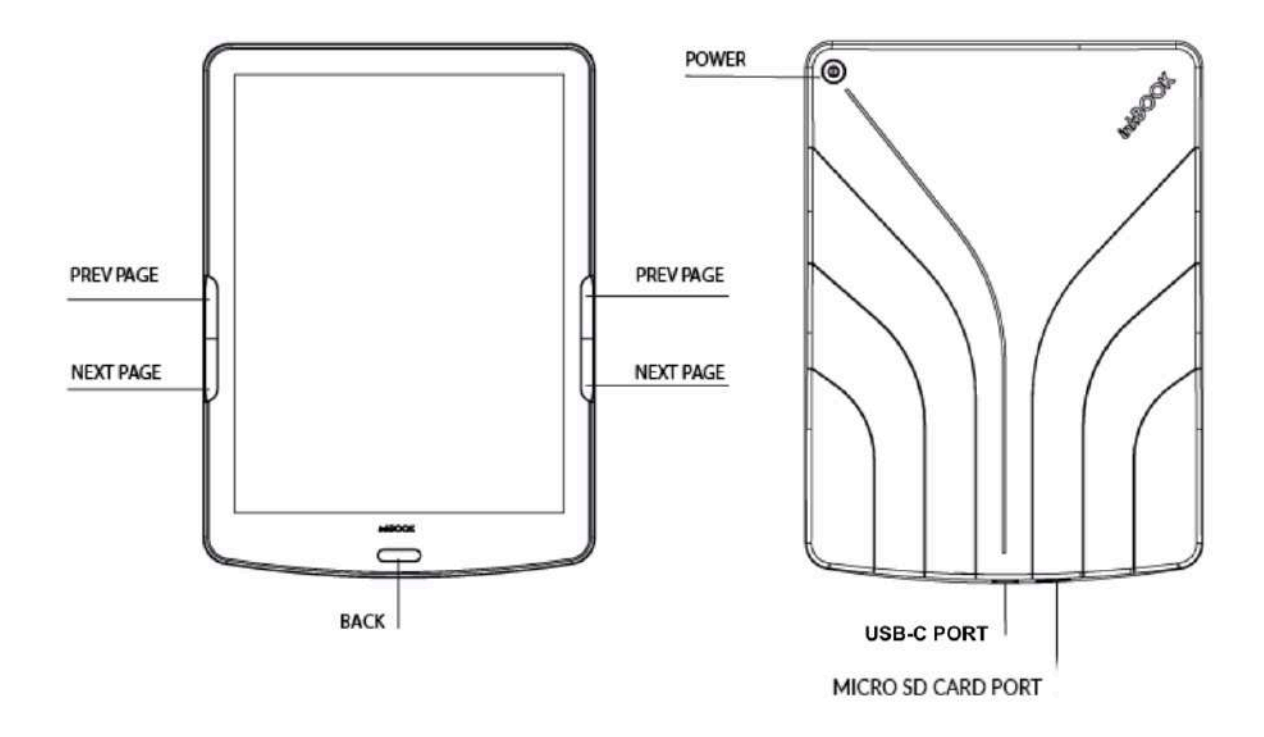

**Turning On:** To turn on your inkBOOK press the Power button located on the back for 2 seconds.

**Turning Off:** To turn off your inkBOOK press and hold the Power button for 5 seconds until the "Shutting down" message appears..

Changing pages: To change a page in a book, press Next Page or Previous Page buttons

**Sleep Mode:** Your inkBOOK will go into sleep mode automatically after a few minutes of inactivity. The static screensaver uses no battery power. By pressing the Power button for 1 second you invoke dialog window in which you can sleep your device or take a screenshot of current screen.

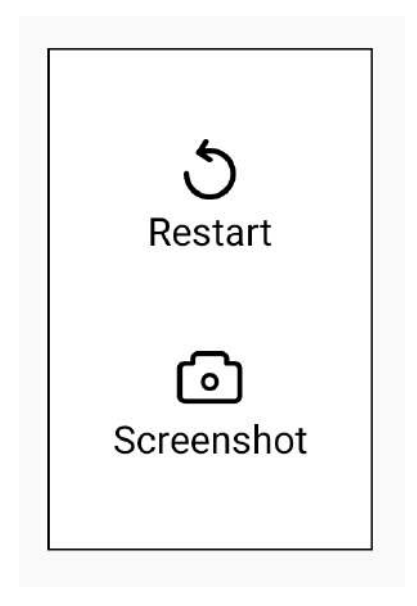

**Charging your inkBOOK:** Please connect one end of the attached cable to USB Power Port and the other end to your USB charger. Please use maximum the chargers 5V 3A (5W -15W USB).

**Connecting your inkBOOK to computer:** You can use the USB cable you will find in a box to connect your inkBOOK to a computer for transferring files.

#### Screen Refreshing/ Flashing - understanding inkBOOK display technology

Your inkBOOK uses a high-resolution display technology called electronic paper and manufactured by E Ink Corporation. The display is reflective, which means you can read it clearly even in bright sunlight. Electronic paper uses ink just like books and newspapers, but it displays the ink particles electronically with the help of electric current.

On occasion, your screen may appear to flash, especially when you use it in applications. This is part of the process of REFRESHING the e-reader display.

By default, your inkBOOK features fast, smooth page turns, minimising the number of refreshments (whole screen flashes). The applications provided with inkBOOK software are specially modified to take full advantage of electronic ink technology.

However, it is possible that when using other third party Android applications (including those from inkPLUS or using internet, the e-reader may flash more often or the image may not be displayed properly - strange artifacts may remain on the screen. In order to clear it perform a

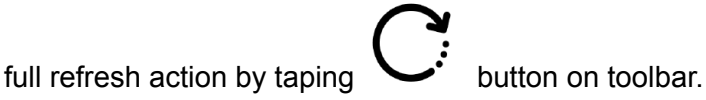

#### **Status Indicators**

Like most Android based devices inkBOOK uses status bar in top part of the screen to inform user about current state and current events.

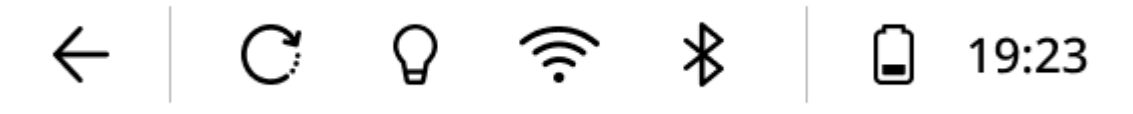

Following status indicators may appear:

| Status Icon  | Description                                                                                                    |
|--------------|----------------------------------------------------------------------------------------------------|
| $\leftarrow$ | Single tap: return to the previous screen<br>Long press (tap and hold for more than 1 second): return to the home<br>screen |
| C            | Invoke full screen refresh                                                                                                  |

| $\mathbf{Q}$ | Single tap: turn ON/OFF the light<br>Long press (tap and hold for more than 1 second): additional options<br>wille be available:<br>- adjust light brightness<br>- adjust color temperature of the light<br>- switch between Dark and Light mode |
|--------------|----------------------------------------------------------------------------------------------------|
| ((·          | Single tap: turn ON/OFF Wi-Fi<br>Long press (tap and hold for more than 1 second): display Wi-Fi<br>settings screen<br><u>Remark: active WiFi will increase battery drainage.</u>                                                                |
| ∦            | Single tap: turn ON/OFF Bluetooth<br>Long press (tap and hold for more than 1 second): display Bluetooth<br>settings screen                                                                                                    |
|              | Battery status indicator.<br>Displays current amount of power remaining in battery and informs<br>you if battery is charged.                                                                                                    |
| 19:53        | Clock.                                                                                                    |

## Keyboard

The screen based keyboard will appear when you need it for programming, searching, browsing internet, filling in forms, making annotations or so.

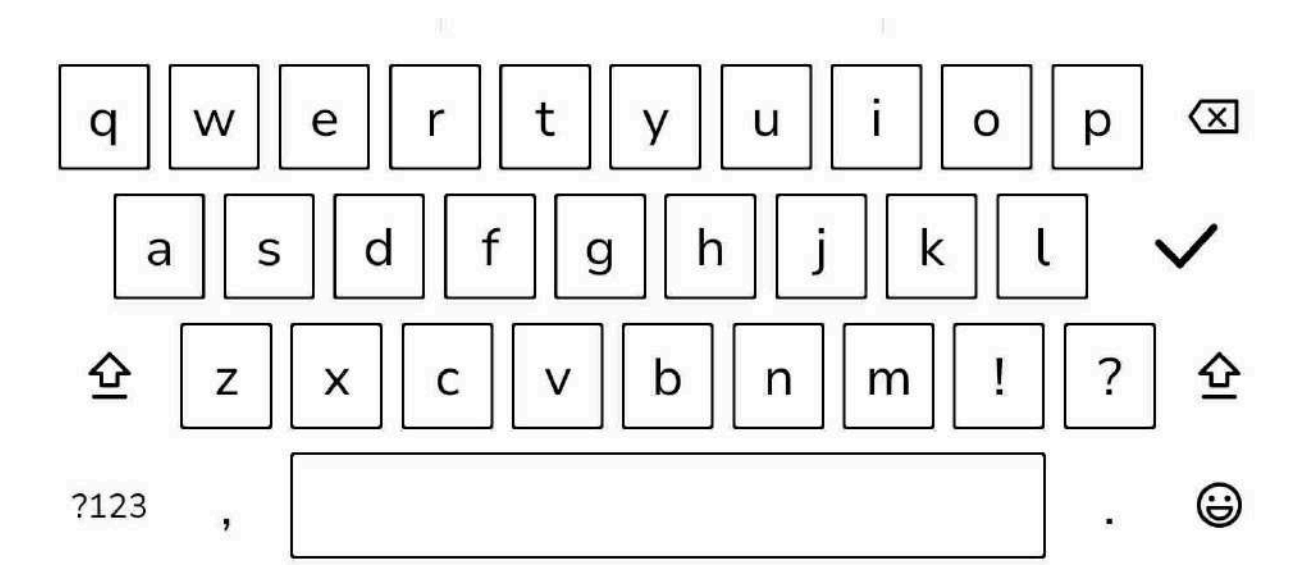

When you finish typing press button to close keyboard and invoke related action (eg: start searching or open website address). In order to close keyboard press BACK button.

Special keys available on keyboard:

| Status Icon | Description             |
|-------------|-------------------------|
| ?123        | Opens numeric keyboard. |
|             | Back button.            |

## WiFi Connectivity

To set up a WiFi connection for the first time just do during the tutorial, which runs when you turn your inkBOOK for the first time.

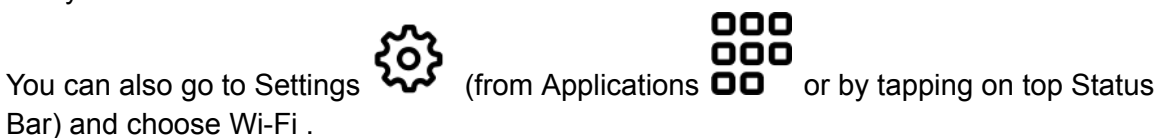

The screen shows all available WiFi networks - if it does not please make sure WiFi is on by

pressing OFF/ON switch

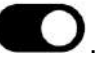

Now choose and tap on selected network name and enter password to connect.

| D        | Wi-Fi           |           |   | 0 ···     |
|----------|-----------------|-----------|---|-----------|
| Avai     | ilable networks |           |   |           |
| ((:-     | WIFI            |           |   | Connected |
| (î:-     | Very_long_netv  | /ork_name | × | Saved     |
| (î:      | UPC             |           |   | Saved     |
| ŝ        | Free-wi-fi      |           |   |           |
| Ŷ        | UPC             |           |   |           |
| <b>?</b> | NET IO          |           |   |           |
| ÷        | BRTK 7885-349   | 9         |   | Saved     |
| (?       | UPC             |           |   |           |
| •        | NET IO          |           |   |           |
|          |                 |           |   |           |

If desired network is not visible try pressing refresh  ${\cal O}$  button several times.

Menu button ••• provides access to advanced Wi-Fi settings:

- Add network connects to closed SSID networks by allowing to enter network name manually
- Wi-Fi preferences allows to set up more options
- Saved networks displays the list of saved network

#### Public network notice:

Lots of public Wi-Fi networks required additional opt-in and acceptance of terms and conditions through web browser. In case this is required the notification will be displayed. Tap on Notification concerning Wi-Fi connection in order to go to Wi-Fi provider landing page and get access to the network.

In some cases such authorisation can not be obtained - eg. special java script features or GMS services. In this case please contact admin of such a network for assistance or use other WiFi network.

# Settings for your inkBOOK

Settings are available from Applications menu by clicking on  $\mathfrak{O}$  .

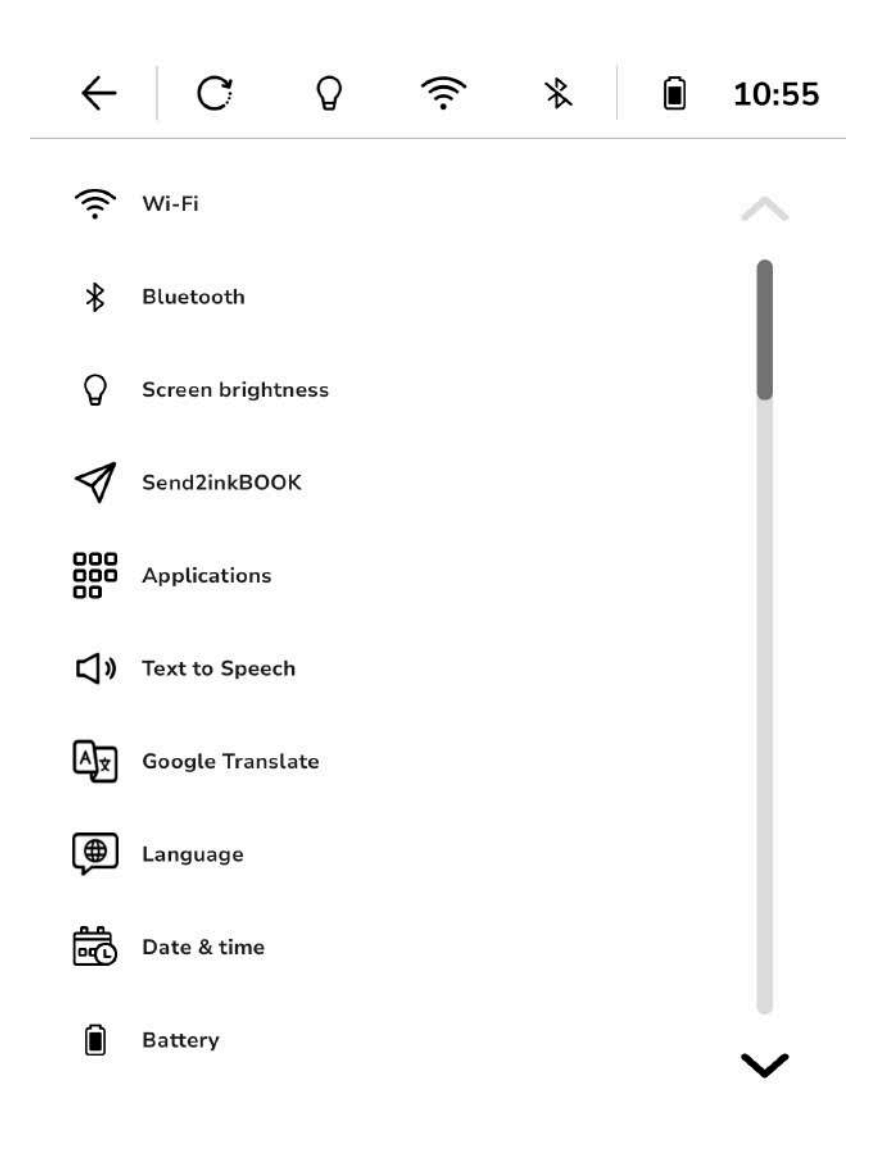

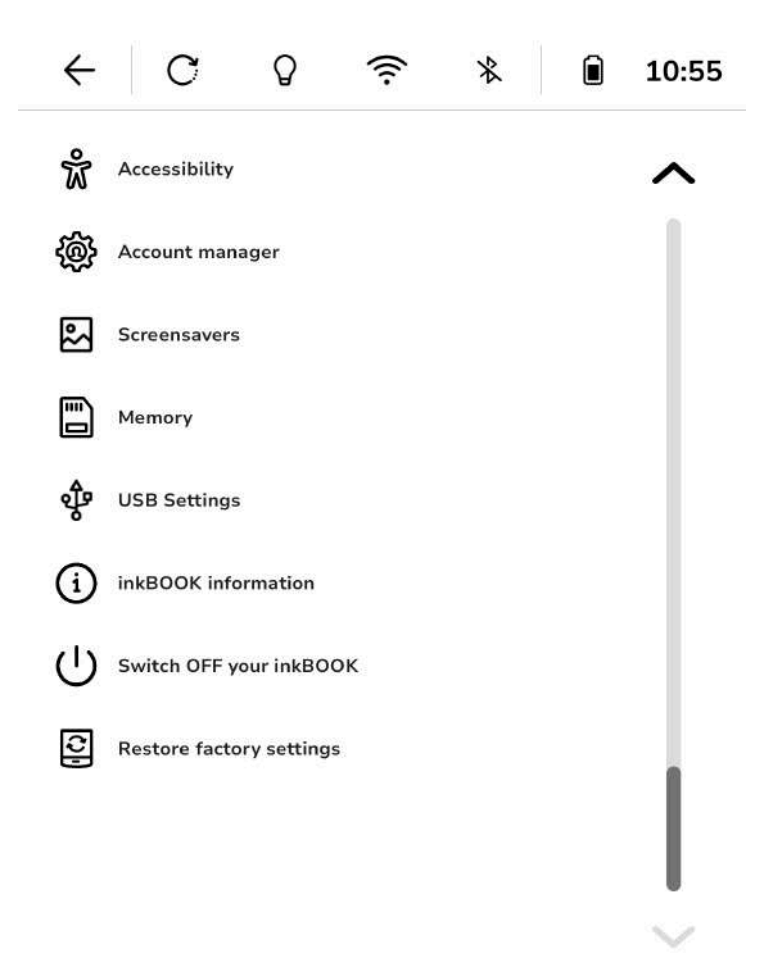

## WIFI

Allows to turn on/off the WiFi and shows its status.

## BLUETOOTH

Allows to turn on/off the Bluetooth and connect to headphone or speaker which supports Bluetooth.

## SCREEN BRIGHTNESS

Allows to adjust light settings and turn ON/OFF Dark Mode

## Send2inkBOOK

Allows to access your personal e-mail address to receive e-books on your device. If you wish to have a quick and easy way of transferring e-books that you have just purchased to your inkBOOK, this tool is for you. After accepting the terms of use your inkBOOK will create for you an e-mail address (please be connected to WiFi during that process) to which you can send an e-book as an attachment. You can copy it or scan the QR code with that address.

Then just synchronise your device and the e-book will be waiting for you on home screen and in Library

Some content providers and services do have "Send-by-mail" service on their websites, so it is enough just to type your Send-to-inkBOOK e-mail.

## Applications

Displays list of installed applications and allows you to manage them.

## Text to Speech

Here you have the access to TTS settings: preferred engine, language and voices.

## Google Translate

Here you have access to translations settings and download offline languages.

## Language

Here you can choose the language you want to be set in the system.

## Date & Time

Date and time settings.

## Battery

Displays battery status and allows you to set Sleep Mode and Shutdown time.

## Accessibility

Access to settings related to UI and Text size for users with disabilities.

## Account Manager

Creation and management of user's accounts on your device.

## Screensavers

Here you can set up the picture which should be displayed when inkBOOK is in sleep mode.

## Memory

Information of available memory of your device.

## **USB** Settings

Here you can set between different connection modes when inkBOOK is plugged into computer using USB cable.

## inkBOOK information

Here you can check information about your device and check for system updates.

## Switch OFF your inkBOOK

If you plan not to use your inkBOOK for a very long time, here's the option to switch it off.

## Restore factory settings

Restoring your inkBOOK to factory settings and erasing all data from the device. IMPORTANT: this step is irreversible!

# **Chapter 2 Navigation**

## Home Screen

inkBOOK gives you a convenient access to all your assets and applications.

Home Screen is a set of three screens presented below. You can easily navigate between these screens with swaping gesture (left and/or right).

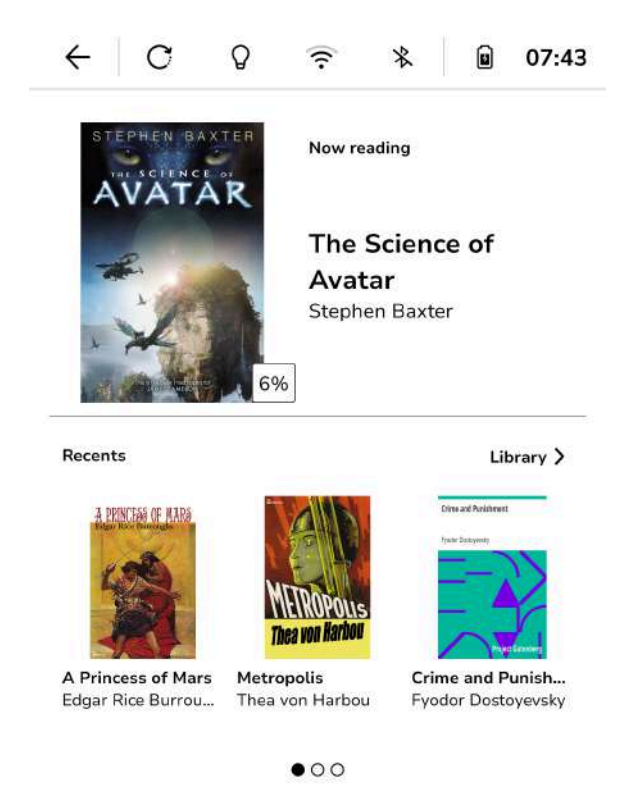

From this screen you have access to currently read book and three recently added books. By clicking on the "Library" button you can go directly to your Library.

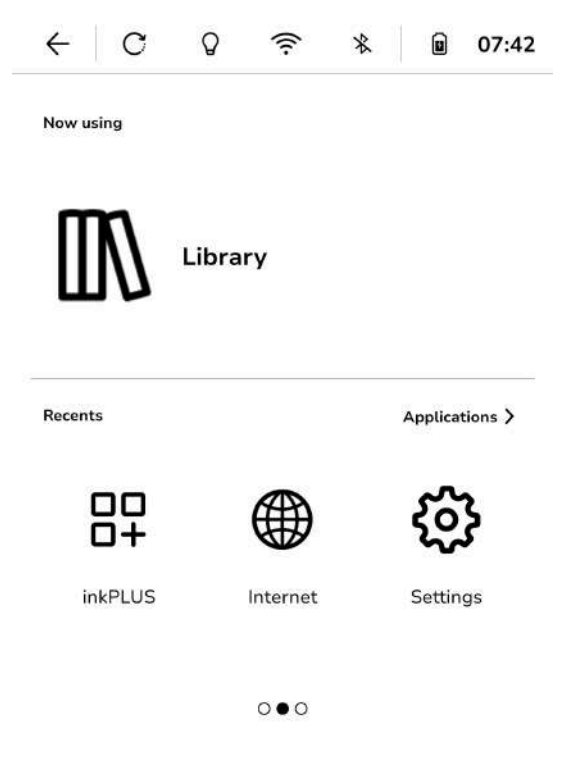

The second screen gives you access to recently used applications. By clicking on "Applications" button you can open the screen with all your installed applications.

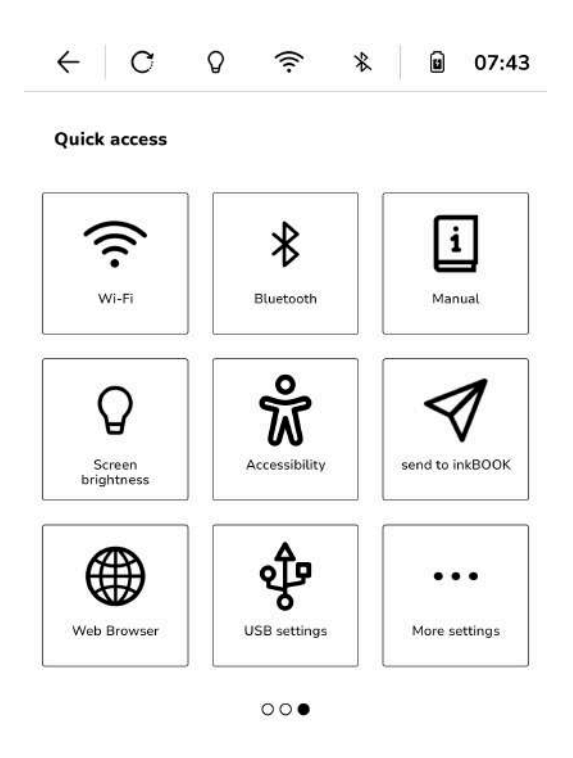

Quick Access screen allows you to open frequently used options and Settings list by clicking on "More settings" button.

# **Chapter 3 Managing your e-books**

## Library

IMPORTANT! To have your e-books visible in the LIBRARY YOU NEED TO SAVE THEM IN "BOOKS" FOLDER OR SEND VIA SEND2inkBOOK. If you have them in your folder please move this folder to "Books" catalogue, other ways they will not be visible in the Library.

Library is a place where your books will appear. If the e-book is properly made the metadata displaying covers, titles, authors etc. will appear. The icons and and allow you to display your ebooks as you prefer, as thumbnails or bars with additional information.

| ← C Ø                                        | * 0       | 07:43    | ← C                              | ଚ ଚି                              | * 0                                  | 07:43   |
|----------------------------------------------|-----------|----------|----------------------------------|-----------------------------------|--------------------------------------|---------|
| Library 👌                                    | 88 =      | Q        | Library                          | ¢۶                                | 8 -                                  | Q       |
| All Ebooks Audio                             | books Col | lections |                                  | LL Ebooks Au                      | idiobooks Col                        | ections |
| AVATAR The Science of Avatar Stephen Baxter. | ♡ …       | î        | AVATA                            | A PRINCEAD OF                     |                                      | î       |
|                                              | 6%        | 1        | -                                | 423                               | METROPOUS                            |         |
| A Princess of Mars<br>Edgar Rice Burroughs   | ♡ …       |          | ♡ 696                            | ♡ 196                             | ♡ 1% …                               | 1       |
|                                              | 1%        |          | The Science of<br>Stephen Baxter | A Princess of<br>Edgar Rice Burro | Metropolis<br>Thea von Harbou        |         |
| Metropolis<br>Thea von Harbou                | ♡ …       |          | Crime and Pasishveent            |                                   | Che GRI<br>GATSB                     |         |
| NEROPOLES<br>Theo wer Barbou                 | 1%        |          | =->>                             | A                                 | 1-12                                 |         |
| Frontier Frontier Forder Dostoyevsky         | ♡ …       |          | ♡ 0% …                           | ♡ 0% …                            | ♡ 1% …                               |         |
|                                              | 0%        |          | Crime and Pun<br>Fyodor Dostoyev | Pride and Prej<br>Jane Austen     | The Great Gat<br>F. Scott Fitzgerald |         |
| Pride and Prejudice                          | ო         | v        | F                                | F                                 | <u>4</u> ) F                         | Ň       |

#### Sorting

In order to sort your book collection press - button and choose preferred sorting parameters.

| Recents | $\checkmark$ |
|---------|--------------|
| Author  |              |
| Title   |              |
| Date    |              |

#### Filtering

While managing big collections, filters for more accurate results may be useful. In order to

apply filter press  $\mathbf{\dot{\varphi}}$  button and choose filter option.

All (9)

Read (0)

Reading (7)

Not read (9)

Favourites (0)

#### Finding

If the book you have just added is not there yet, you can search for it by clicking on the magnifying glass icon Q.

#### Accessing a title menu

As you can see on the picture above when books are displayed as bars, there is a lot of information you can get. After a cover your inkBOOK will display a title, an author and a progress of reading.

The indicator in the shape of heart shows if the book is your **favorite** one and 3 dots gives you access to the **further menu**.

By clicking on you will be able to **see even more information** about e-book as well as **manage your e-book**.

| 0       | About                |  |
|---------|----------------------|--|
| W.      | Add to collection    |  |
| Ø       | Add to<br>favourites |  |
| $\odot$ | Mark as read         |  |
| ô       | Delete               |  |

All the information that the publisher has included as well as your settings concerning the book will be available as on the screen below.

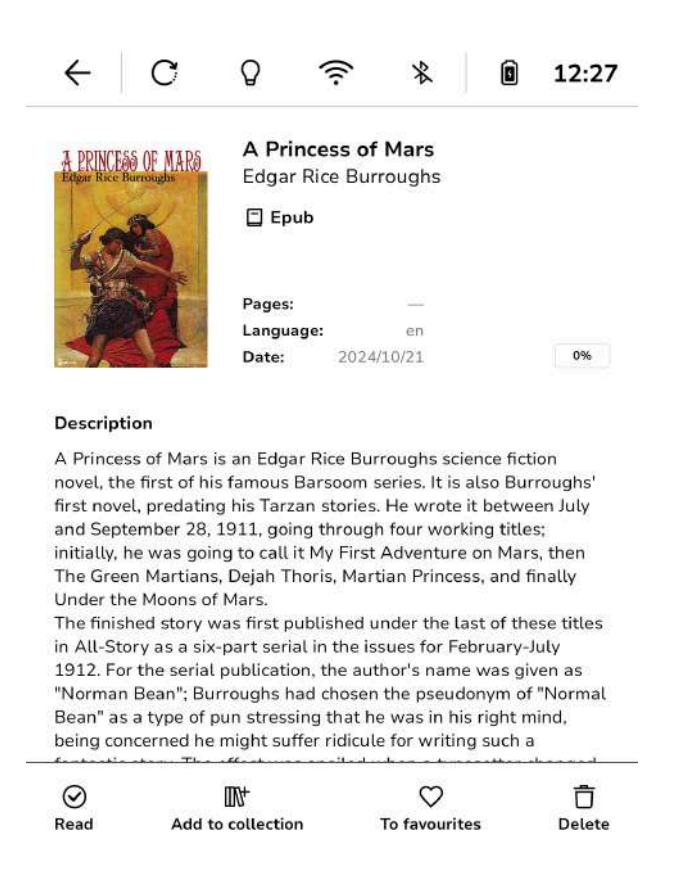

#### Collection

You can now add or remove your ebook from a collection. Collection is a list that groups books as you like.

You can start a new collection and name it as you wish by clicking on "Collections" tab and then click "Add collection":

Favorite e-books

You can now add or remove book from your favourite list by tap on abla icon.

Deleting books from Library

By clicking on this icon  $\Box$  you will delete the displayed e-book from your library, your collections and your inkBOOK. Please note that this action can not be undone.

## **Chapter 4 Reading**

## Customizing your text display

## Comic books

Android operating system allows you to install applications which you may use for reading the comics. Please note, that the buttons will not work in such apps.

## Audiobooks

All your Audiobooks are available by clicking on "Audiobooks" tab in the Library.

## Reading

On your inkBOOK you can read ebooks in many formats. To read just click on book cover icon on home screen or in Library.

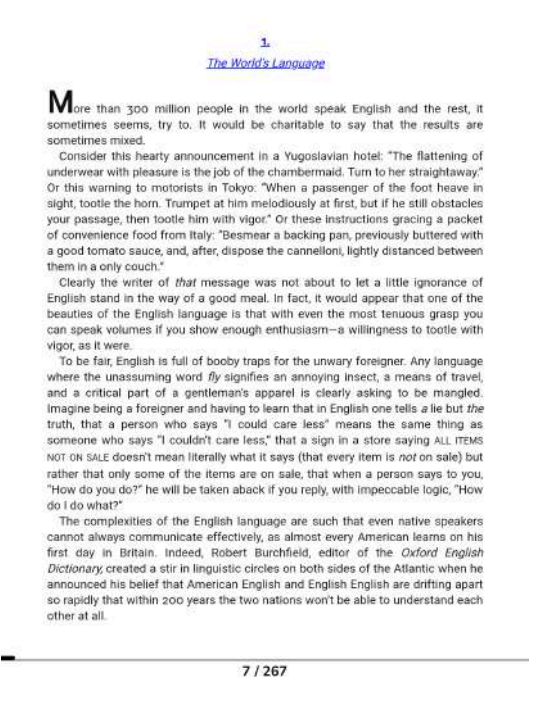

Now you can enjoy what inkBOOK is made for - a magic world of stories hidden in books.

## Navigating in ebooks

Press right or left lower button to turn page forward (you can also tap on the right side of the screen).

Press right or left upper button to turn page back (you can also tap on the left side of the screen).

You can magnify or decrease the font size by using 2 fingers on the ebook page. Tap in the middle of a screen to access reading options.

## Ebook font and page settings

As you will spend hours on reading it is very important to set up your inkBOOK reading preferences. To access those options just tap in the middle of a screen.

Now you can choose from 4 different option folds at the bottom of the screen.

First one allows you turn ON/OFF progress bar and go to selected page of the book..

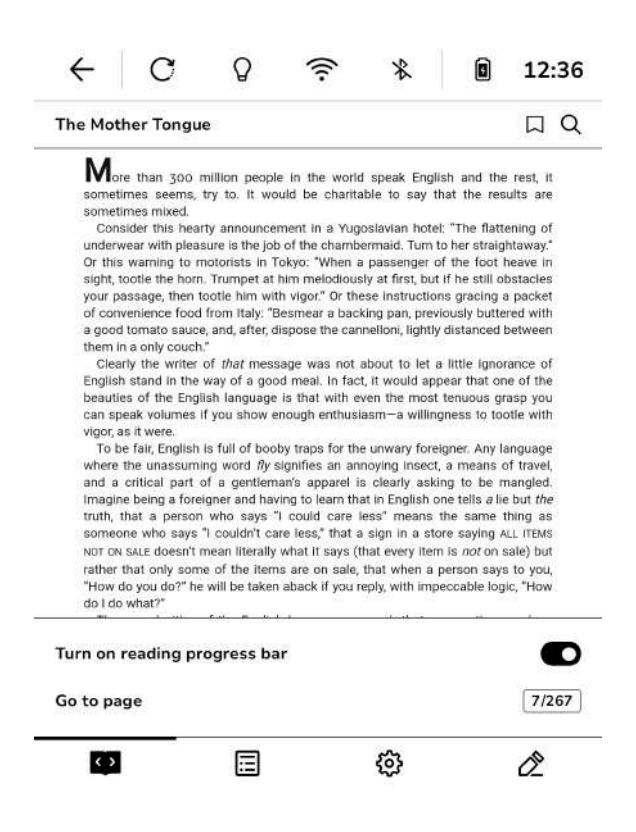

The second fold takes you directly to e-book table of content and allows you to move quickly to desired chapter. Of course it will work only if the open e-book has such a thing as table of content and hyperlinks to chapters - for details please contact your publisher.

| The Mother Tongue           | - | ДQ |
|-----------------------------|---|----|
| Dedication                  |   | ~  |
| Contents                    |   | 1  |
| Acknowledgments             |   |    |
| 1. The World's Language     |   | -  |
| 2. The Dawn of Language     |   |    |
| 3. Global Language          |   |    |
| 4. The First Thousand Years |   | -  |
| 5. Where Words Come From    |   | ÷. |
| 6. Pronunciation            |   |    |
| 7. Varieties of English     |   |    |
| 8. Spelling                 |   |    |
| 9. Good English and Bad     |   | ~  |
| নিয় 🖬 🖏                    |   | A  |

Third fold allows you to play with fonts and page layouts. Here possible settings depending on e-book format you are reading. Some formats may not have all options enabled.

| The Mother Tor                                                                                                    | Table                                                                                                    |                                                                                                    |                                                                                                    |                                                                                                    | The                                      | Anthor Tong                                                                                                    |                                                                                                    |                                                                                                    |                                                                                                    | 0                                                                                                    | The M                                                                                                    | ther Tong                                                                                                    | ué                                                                                                    |                                                                                                    |                                                                                                    |                                                                                                    |                                                                                                    |
|----------------------------------------------------------------------------------------------------|----------------------------------------------------------------------------------------------------|----------------------------------------------------------------------------------------------------|----------------------------------------------------------------------------------------------------|----------------------------------------------------------------------------------------------------|------------------------------------------|----------------------------------------------------------------------------------------------------|----------------------------------------------------------------------------------------------------|----------------------------------------------------------------------------------------------------|----------------------------------------------------------------------------------------------------|----------------------------------------------------------------------------------------------------|----------------------------------------------------------------------------------------------------|----------------------------------------------------------------------------------------------------|----------------------------------------------------------------------------------------------------|----------------------------------------------------------------------------------------------------|----------------------------------------------------------------------------------------------------|----------------------------------------------------------------------------------------------------|----------------------------------------------------------------------------------------------------|
| More than 3<br>sometimes are<br>sometimes mise<br>consider this<br>andrewar with<br>by this warning<br>algut, toolot her<br>are present, the<br>ord present, the<br>apped formato<br>begutes at the<br>begutes at the<br>begutes of the<br>Font Layout<br>Font family | 00 million people<br>min, thy to. 8 wo<br>d.<br>hearty amounce<br>phasaver is the job<br>to motionals in T<br>hearn. Trumpest at<br>the in tootte him with<br>food from haly. 'E<br>souch, and, where<br>souch, and, where<br>the way of a goo<br>English language<br>: Mane | e in the world sp<br>under the charatable<br>ment in a Yagosla<br>of the charatabern<br>down. When a par-<br>him metodocaly and<br>down. Of these is<br>bismes a backing<br>ispose the cannel<br>is most in fact, it<br>is that with oven i | esk English and<br>to say that the<br>sign heat and the say that the<br>senger of the fo<br>intract but it has a<br>networking gas<br>networking gas<br>networking gas<br>networking gas<br>networking appear the<br>networking appear the<br>networking appear the<br>networking appear the<br>networking appear the<br>networking appears the<br>networking appears the<br>netw | the real, it<br>results are<br>handlenking of<br>unightway?<br>of heave in<br>it obstrokes<br>in obstrokes<br>in the observed<br>with the<br>observed<br>provide of<br>cons of the<br>signap you<br>Defaults | R so so so so so so so so so so so so so | Acres than yoo<br>metimes iterm<br>metimes term<br>metimes term<br>metimes index<br>Consider the h<br>denness with the<br>denness with the<br>denness with the<br>population of the<br>population of the<br>pop | 2 million people in<br>s, try to, IT would I<br>service in the local of the<br>service is the local of the<br>motion is the local of the<br>motion is the<br>motion is the<br>motion | the world apoid.<br>It is charitable to o<br>the charitable to o<br>the charitable to o<br>the charine second of<br>the second of the second<br>of the second of the<br>second of the second of<br>the second of the<br>second of the second of the<br>second of the second of the second of the<br>second of the second of the second of the<br>second of the second of the second of the second of the<br>second of the second of the second of the second of the<br>second of the second of the second of the second of the<br>second of the second of the second of the second of the<br>second of the second of the second of the second of the second of the second of the second of the second of the second of the second of the second of the second of the second of the second of the second of the second of the second of | Singlish and the<br>sy that the re-<br>noted "The flat<br>into beer straiger of the foot,<br>but if the still<br>efforts and the straiger<br>previously but<br>phtty durincies<br>support that on<br>support that on<br>support that on<br>support that on<br>the support that on<br>support that on<br>the support that on<br>support that on<br>the support that on<br>the support that on<br>support that on<br>support that on | a roat, it<br>subs are<br>thering of<br>ghtmay."<br>Adares<br>a packet<br>a packet<br>road with<br>between<br>subscs of<br>me of the<br>grap you<br>assocs of<br>me of the<br>prop you<br>assocs of<br>me of the<br>prop you<br>befaults | Constant<br>Transmoment<br>Constant<br>Constant | one than you<br>offere sources<br>invider this here moved<br>invider this here<br>were an write particular<br>to toole the here<br>investigation of the offer<br>investigation of the offer<br>investigation of the offer<br>particular to the offer<br>investigation of the offer<br>investigation of th | million people<br>try to. It we<br>assure to the join<br>motivate in the join<br>motivate in the join<br>motivate in the motivate<br>motivate in the motivate<br>of the trade of the<br>trade of the motivate<br>of the second of the<br>second of the second<br>of the second of the<br>motivate of the second<br>of the second of the<br>second of the second of the<br>second of the second of the second of the<br>second of the second of the<br>second of the second of the second of the<br>second of the second of the second of the<br>second of the second of the second of the<br>second of the second of the second of the second of the<br>second of the second of the second of the second of the<br>second of the second of the second of the second of the second of the<br>second of the second of the second of the second of the second of the<br>second of the second of the second of the second | le in the work<br>und be charin<br>to the charin<br>to the charin<br>to the charin<br>to the charin<br>to the charin<br>becamer a bac<br>the pose the car<br>age was not<br>do meet. In fac-<br>is that with a<br>encough enthus<br>day theps for th<br>signifies an ar-<br>anars appare i<br>in court care. | d speak Engl<br>able to say t<br>podavien hoto<br>ermaid. Turn<br>is postenger<br>of an an an an an an an<br>ermaid. Turn<br>is postenger<br>of an an an an an an<br>about to let<br>it, it would ap<br>web the most<br>basen-in willan<br>is umwary too<br>notying inneer<br>is clearly asia<br>at in English<br>leos? means | Isth and the<br>that the res<br>of The flatt<br>to he atraig<br>of the foot<br>t if he still o<br>ere gracing<br>ideally butter<br>of stanced<br>a little igno<br>pear that or<br>tecuous gi<br>genes to to<br>signess to to<br>signess to to<br>be a<br>reserved. | rest, it<br>ults are<br>ening of<br>htawas,"<br>heave in<br>bitacless<br>is packet<br>in ack of<br>red with<br>between<br>sance of<br>red with<br>between<br>sance of<br>othe with<br>only of travel,<br>of travel,<br>anguage<br>of travel,<br>than ack of<br>travel,<br>anguage<br>of travel,<br>than ack of<br>travel,<br>anguage<br>of travel,<br>than ack of<br>travel,<br>than ack of<br>travel, than ack of<br>travel, than ack of<br>travel, than |
| Aa                                                                                                    | Aa                                                                                                    | Aa                                                                                                    | Aa                                                                                                    | •••                                                                                                    | Marg                                     | ins                                                                                                    |                                                                                                    |                                                                                                    | =                                                                                                    |                                                                                                    | Font                                                                                                    | Layout                                                                                                    | More                                                                                                    |                                                                                                    |                                                                                                    | C                                                                                                    | Defaults                                                                                                    |
| Roboto                                                                                                    | Lato                                                                                                    | Poppins                                                                                                    | Lora                                                                                                    |                                                                                                    | Interi                                   | ine                                                                                                    |                                                                                                    |                                                                                                    | - =                                                                                                    | = 🗐                                                                                                    | Screen                                                                                                    | orientatio                                                                                                    | n                                                                                                    |                                                                                                    |                                                                                                    |                                                                                                    | ] =                                                                                                    |
| Font size                                                                                                    |                                                                                                    |                                                                                                    |                                                                                                    |                                                                                                    | Lette                                    | r spacing                                                                                                    |                                                                                                    |                                                                                                    |                                                                                                    |                                                                                                    | Langua                                                                                                    | ge                                                                                                    |                                                                                                    |                                                                                                    |                                                                                                    | 1                                                                                                    | Default 🗸                                                                                                    |
| Aa \star 🔿 —                                                                                                    |                                                                                                    |                                                                                                    |                                                                                                    | – Aa                                                                                                    | Word                                     | spacing                                                                                                    |                                                                                                    |                                                                                                    |                                                                                                    |                                                                                                    | Voice                                                                                                    |                                                                                                    |                                                                                                    |                                                                                                    |                                                                                                    | ı                                                                                                    | Defauit 🗸                                                                                                    |
| ٤Þ                                                                                                    |                                                                                                    |                                                                                                    | >                                                                                                    | Ô                                                                                                    | 6                                        | D                                                                                                    | E                                                                                                    | ø                                                                                                    | 5                                                                                                    | Ô                                                                                                    | <<br><                                                                                                    | 2                                                                                                    |                                                                                                    |                                                                                                    | •                                                                                                    |                                                                                                    | Ô                                                                                                    |

Font size and style can be easily selected in the first tab "Font"

Tab "Layout" allows you to set Alignment, Margins, Interline. Letter spacing and Word spacing.

The "More" tab allows you to change screen orientation and TTS options (if TTS engine is installed and selected in Settings).

## Bookmarks, highlights and notes.

Your inkBOOK will always remember where you have finished reading your book recently. So, do not bother, an used ticket, a lover's letter, or an old restaurant bill is not needed to mark the last reading page. You do not need also to create a bookmark for that.

All your bookmarks, highlights and notes you can find in the 4th tab of reading settings menu.

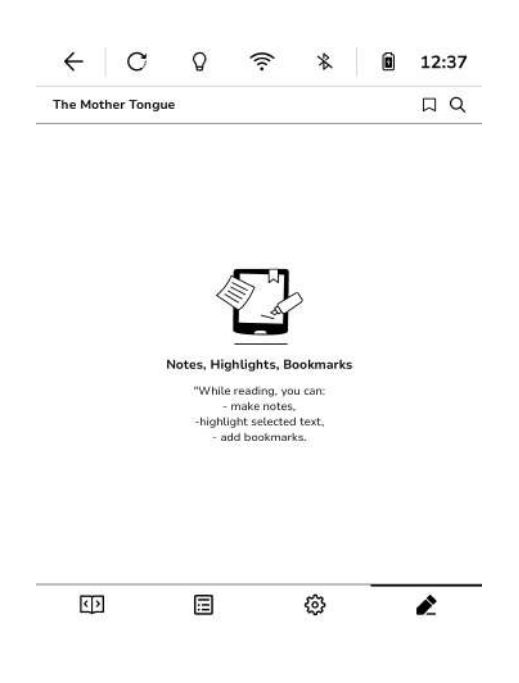

Create bookmarks only if you need to return to certain page.

How to create a **bookmark**? Nothing simpler, just tap in the middle of the screen while

reading e-book, the menu will pop up and touch  $\square$  icon above near the book title . It is done!

If you want to work with the part of the text you need first to select that part. Just touch and hold the text of interest. Now you can adjust selection range by dragging the quote markers.

It is up to you what you want to do with such selected text. As you can see there is a toolbar displayed next to the text you have selected.

Or this warning to motorists in Tokyo: "When a passenger of the foot heave in sight, tootle the horn. Trumpet at him melodiously at first, but if he still obstacles your passage, then tootle him with vigor." Or these instructions gracing a packet

of convenience food from Italy: "I a good tomato sauce, and, after, c them in a only couch."

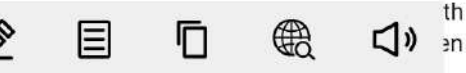

Clearly the writer of *that* message was not about to let a little ignorance of English stand in the way a good mathematical. In fact, it would appear that one of the beauties of the English language is that with even the most tenuous grasp you can speak volumes if you show enough enthusiasm—a willingness to tootle with vigor, as it were.

To be fair, English is full of booby traps for the unwary foreigner. Any language where the unassuming word *fly* signifies an annoying insect, a means of travel,

You can:

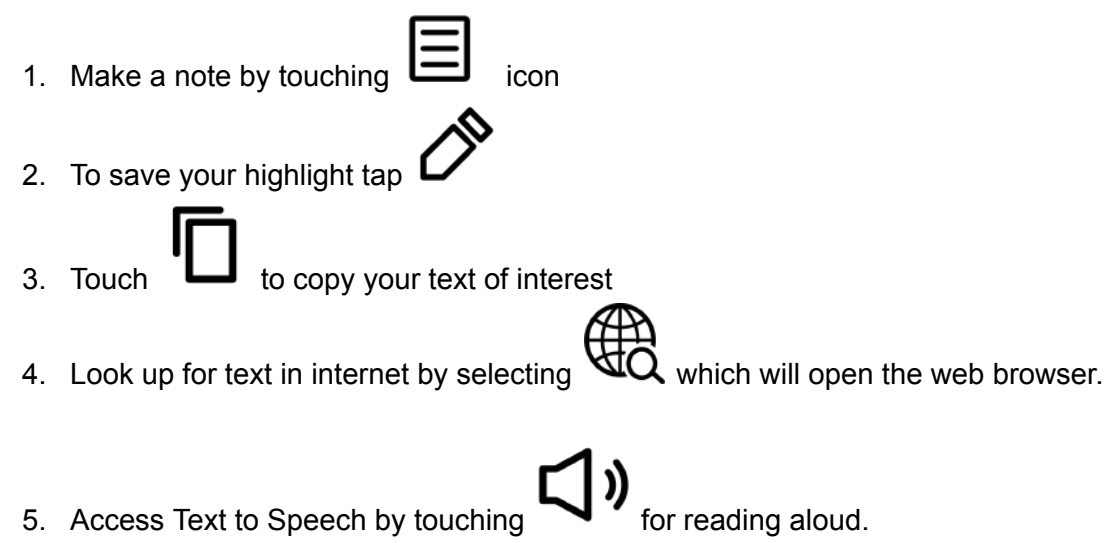

Dictionary

As your inkBOOK is an android device you can instal any dictionary you like, but...

We have a recomendation: **Install the most powerful dictionary in the world from inkBOOK Plus in two clicks**. How to do that you will find in next chapter.

You can enjoy a very powerful dictionary on your inkBOOK - Google Translate<sup>™</sup> Dictionary. This dictionary will work online as well as offline if you decide to download certain languages.

The dictionary is also able to translate not only words, but also whole sentences or selected text fragments.

As you can see in the chapter above we have made it very easy to use the Dictionary - just select the word or a text and tap the dictionary icon.

To be able to translate certain languages offline please access Dictionary Settings and decide which dictionaries to download.

If you need more advanced information on online and offline Google Translate™ application and dictionaries please visit google.com website.

Google Translate<sup>™</sup> is a trademark of Google LLC.

# **Chapter 5 Other features**

## Using your inkBOOK with computer

Plug your inkBOOK to a computer to charge or transfer data. To connect use the USB cable delivered with your inkBOOK. Some computers will need additional software to transfer data between computer and your inkBOOK.

Please remember to use "safely remove storage device" function before you disconnect. Please also remember, that charging your inkBOOK through computer USB will take much more time than charging it with more powerful charger (max 3A).

## Installing dictionaries and applications from "inkPLUS"

To make life easy we have installed on your inkBOOK a depot of most desired applications for E ink. You can access it by connecting to WiFi and choosing the inkPLUS from Applications.

In "My apps" you will find all your installed apps. "Recommended" displays the list of most interesting and helpful apps. All the rest you can find in "Other" section.

You can scroll the apps in each section horizontally or just tap on the section name and display apps in the list view mode.

The  $\bigcirc$  icon in the app tile informs you that app update is available to install.

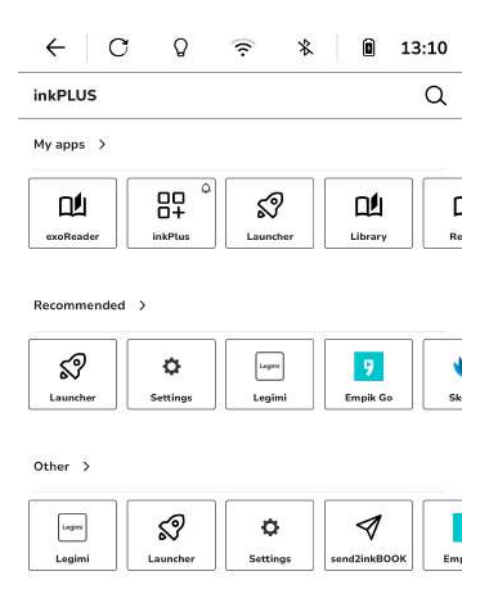

# **Appendix A Product Information**

## Safety and Compliance Information

In order to protect human health, this device meets the thresholds for exposure of the general public to electromagnetic fields according to Council Recommendation 1999/519/EC.

Hereby, inkBOOK Europe sp. z o.o. declares that this device is in compliance with the essential requirements and other relevant provisions of RTTE Directive 1999/5/EC. The declaration of conformity may be consulted at inkbook.eu Applicable CE marking:

## Maintaining Your inkBOOK

Please install all recent updates in order to maintain your inkBOOK firmware healthy. Avoid contact with water or dust.

Avoid exposure to sun or heat.

You can clean the outside of your inkBOOK by wiping it with a damp cloth. Do not use the cleaning agents.

## Servicing inkBOOK

## **Battery Safety**

Do not modify, disassemble, open, crush, bend, deform, puncture, shred or insert foreign objects to the battery. Do not expose the battery to any hazard such as water, fire, liquids, heat or force, do not short circuit a battery, do not allow any conductive objects to contact battery terminals.

Do not repair when you suspect damage. Do not replace - consult the authorised service center at inkbook.eu.

Use only certified chargers. Charging power shall be maximum 5V 3A (5W - 15W USB). Please note, that the use of an unqualified charger may present a risk of fire, explosion, leakage, or other hazard.

Promptly dispose of used batteries and devices in accordance with local regulations.

## Other Safety Considerations

Disposal of electronics devices and batteries is regulated. Please follow the national, state, or local commune instructions, law and regulations.

For more consult inkbook.eu or Customer Support.

## **Product Specification**

Latest product specification can be found on inkbook.eu

## Legal Terms

Legal terms may be found on inkbook.eu.

## Warranty

Limited Warranty of that product is 12 months if you are a consumer. The Warranty does not include any physical damages of screen, housing or any other part of the device. Latest Warranty conditions and instructions may be found on inkbook.eu.

## Copyright, Trademark and Other Notices

inkBOOK is a registered trademark of inkBOOK Europe sp. z o.o.

All other brands, product names, company names, trademarks, and service marks are the properties of their respective owners.

## FCC Statement

This equipment has been tested and found to comply with the limits for a Class B digital device, pursuant to part 15 of the FCC Rules. These limits are designed to provide reasonable protection against harmful interference in a residential installation. This equipment generates, uses and can radiate radio frequency energy and, if not installed and used in accordance with the instructions, may cause harmful interference to radio communications. However, there is no guarantee that interference will not occur in a particular installation. If this equipment does cause harmful interference to radio or television reception, which can be determined by turning the equipment off and on, the user is encouraged to try to correct the interference by one or more of the following measures:

•Reorient or relocate the receiving antenna.

•Increase the separation between the equipment and receiver.

•Connect the equipment into an outlet on a circuit different from that to which the receiver is connected.

•Consult the dealer or an experienced radio/TV technician for help.

Caution: Any changes or modifications to this device not explicitly approved by manufacturer could void your authority to operate this equipment.

This device complies with part 15 of the FCC Rules. Operation is subject to the following two conditions: (1) This device may not cause harmful interference, and (2) this device must accept any interference received, including interference that may cause undesired operation.

## Specific Absorption Rate (SAR) information:

This Communicator meets the government's requirements for exposure to radio waves. The guidelines are based on standards that were developed by independent scientific organizations through periodic and thorough evaluation of scientific studies.

The standards include a substantial safety margin designed to assure the safety of all persons regardless of age or health. FCC RF Exposure Information and Statement the SAR limit of USA (FCC) is 1.6 W/kg averaged over one gram of tissue. Device types: Communicator has also been tested against this SAR limit. This device was tested for typical body-worn operations with the back of the communicator kept 0mm

from the body. To maintain compliance with FCC RF exposure requirements, use accessories that maintain an 0mm separation distance between the user's body and the back of the communicator. The use of belt clips, holsters and similar accessories should

not contain metallic components in its assembly. The use of accessories that do not satisfy these requirements may not comply with FCC RF exposure requirements, and should be avoided.